## Word 文書の HTML による再利用法につ いて

中田 聡美

| 目   | 次                                          |    |
|-----|--------------------------------------------|----|
| 1   | よじめに                                       | 1  |
| 1   | 制作テーマ                                      | 1  |
| 2   | 制作目的                                       | 1  |
| 3   | 内部 CSS と外部 CSS                             | 2  |
| 4   | 制作環境                                       | 3  |
| 2 # | 創作物に関する現状                                  | 4  |
| 1   | ソフト作成のための現状認識                              | 4  |
| 2   | 制作ソフトの必要性                                  | 6  |
| 3   | 類似したソフトの例                                  | 6  |
| 4   | 制作物と類似ソフトの比較..............                 | 8  |
| 5   | 例とする資料について                                 | 9  |
| 6   | 各資料の特徴・・・・・・・・・・・・・・・・・・・・・・・・・・・・・・・・・・・・ | 9  |
| 7   | 資料 hikaku と各資料の比較                          | 11 |
| 3 # | 創作物について                                    | 12 |
| 1   | ソフトの概要                                     | 12 |
| 2   | HTML に必要なタグの挿入                             | 12 |
| 3   | 削除したタグの概要                                  | 13 |
| 4   | ソフトの構成                                     | 14 |
| 4 불 | 最後に<br>1                                   | 17 |
| 1   | 苦労した点                                      | 17 |
| 2   | 制作したソフトの改善点...................             | 18 |
| 3   | アンケート結果.........................           | 19 |
| 4   | まとめ                                        | 20 |

——Word 文書の HTML による再利用法について——

1 はじめに

(1)制作テーマ

福田ゼミでは「人の役に立つものを作る」を卒業論文のテーマとして いる。そこで私は「Word 文書の HTML による再利用法について」卒 業制作、また論文を作成した。これは Word 文書をインターネット上に あげる際、テキストを書き出し、1からタグを打たないといけない手間 などをはぶこうというものだ。

(2)制作目的

この論文中で書いている  $Word^{(1)}$ は、Microsoft 社のワープロソフト である。これは Microsoft Office の一部として提供されているものだ。

Word を HTML で保存すると見た目には変わりがない。しかし、 ソースを開くと Word 特有のタグが多く、短い文書内容でも長いソー スになっている。それゆえに見づらく、容量も大きくなってしまってい る。また Word 特有のタグがあることで Internet Explorer 以外のブラ ウザで見た場合にデザインがくずれることがある。

そこで私は、Word を HTML 形式で保存したときのソースにある、 余計なタグを取り除き、足りないタグを加えるというソフトを作ること にした。デザインをなるべくくずさずに必要最低限のタグだけを残した ソースを表示するようなソフトである。簡単にいえば、ソースを見やす くし、サイズを小さくすることが目的である。また、ソース内にある内 部 CSS タグを消し、HTML のみのタグにすることでデザインを外部 CSS で指定できるようにする。簡単な操作で使うことを可能にし、あ る程度の HTML や CSS の知識があれば使用できるようにすることを 目指す。

また、HTMLのみにタグを絞ったことで、後から CSS でデザインす ることが可能になっている。デザインを変えるつもりなら、HTML 化 した後の表示も考えた構成をしておいた方がよい。「編」「章」「節」「項」 といったスタイルをはっきりし、全体を通じて見やすいドキュメントを 作っておくことでソースもわかりやすく、修正しやすいものになる。な お、CSS は外部 CSS で指定することを推奨する。

制作中の勉強として利用したものは、「とほほの WWW 入門」<sup>(2)</sup>「正 規表現メモ」<sup>(3)</sup>などのサイトが主である。HTML タグのチェックには 「Another HTML-lint gateway」<sup>(4)</sup>サイトを使用した。制作したソフト は、ソフトを通して出来たソースがこのサイトで 100 点を出すことを目 標にした。

(3) 内部 CSS と外部 CSS

CSS は HTML の見映えの部分のタグを統括しているものである。 そして、統括したタグ類を、html 内の head 部分に置くことを内部 CSS といい、外部にリンクさせて置くことを外部 CSS という。CSS で見栄 えを整える利点は、body 部分のタグを軽量化し、HTML 構文をシンプ ル化できるところである。

現在、HTML 文書の中に CSS が含まれているのはあまり推奨されて いない。というのも、外部 CSS にすると複数のページを1枚のスタイ ルシートで管理統括できるという利点があるからである。ページが多い 場合、見映えの部分に修正が生じた時、内部 html に CSS を埋め込ん でいると全てのページをなおしていかなくてはならない。それが外部 CSS なら、1枚のスタイルシートをなおすだけですむからである。

以上のことからソフトを作成するうえで、Word 特有のタグだけでな

く CSS タグをも消し、HTML タグのみ残すということに決めた。

(4)制作環境

ソフトを使用する前に Microsoft office Word が必要である。さらに Windows のサクラエディタを使用する。制作物は、コマンドプロンプ トで実行、テストし、問題点が出れば、またサクラエディタを変更して いくという作業を繰り返すことで完成を目指した。

ソフトを Windows で実行する場合、python をインストールしてお く必要がある。制作物は python2.5 で作成している。

さらにソフトを実行する前に、Microsoft office Word で Word 文書 を HTML として保存しておく。ここで注意する点がある。Word 文書 を HTML で保存するのだが、拡張子を.doc から.htm に変更するので はなく、Word 内で [ファイル] [Web ページとして保存] という手順 を踏まないといけない。

次にコマンドプロンプトを開き、コマンドラインでソフト本体のファ イル名 henkan.py のあとに半角スペースを空け、実行するファイル名 を指定して python を実行する。(Z:\python henkan.py test.htm)

Enter キーを押してエラーがなければ変換できている。エラーが出 た場合はファイル名の綴り確認、ファイルの指定場所が正しいか、機種 依存文字<sup>(5)</sup>がないか確認してやりなおす。機種依存文字は特定の環境上 でしか正しく表示されない文字のことである。同一の文字セット上で、 特定の文字コードについて OS やコンピュータごとに違う文字が定義さ れている場合があり、この文字コードを含む文章を作成すると、環境に よって異なる文字が表示され、意図したとおりの表示がされないばかり か、文字化けを起こすこともある。このため、多数の環境が混在してい

るインターネット上では機種依存文字を使うことはできない。丸付き数 字や一部の記号、「昭和」「(株)」「メートル」などを一文字にまとめた文 字などやローマ数は、機種依存文字としてよく知られている。これらが 含まれているとエラーが出るので気をつけて欲しい。機種依存文字は、 Shift\_jis として python で認識できない。さらに、HTML で使うこと は推奨されていないので、使わない方がいいだろう。

エラーがなければ正しく変換されているということなので、さらに違う名前で保存する。(Z:\python henkan.py test.htm > kansei.htm)

実行すると kansei.htm というファイルが自動的に表示される。 test.htm は Word 文書を HTML で保存したままの形で、 kansei.htm は henkan.py を介して変換された余計なタグと、CSS タグを除いた HTML タグのみのファイルになる。

余計なタグを検索し、置き換える、また足りないタグを加えるという 作業の繰り返しが主であることから、正規表現を使用した。

2 制作物に関する現状

(1) ソフト作成のための現状認識

ソフトを作成する前に現在、Word 文書を HTML に変換する方法に どういうものがあるかを調べる。調べた結果、主に5つの選択肢がある ことがわかった。PDF ファイルに変換する、専門会社へ依頼する、変 換ソフトを使う、Word の機能だけで実行する、Google ドキュメント を使用するというものである。しかしその1つ1つには利点もあれば、 問題もある。

1つ目はよく使われている PDF に変換するという手段である。 PDF ファイルは、作成したドキュメントを異なる環境のコンピュータ

で元のレイアウトどおりに表示・印刷できる点が利点である。さらに表示や印刷はアドビシステムズが無料配布している Adobe Reader をインストールすることで Web ブラウザ上で PDF ファイルを閲覧することができる。現在はパソコン購入時にインストール済のものも多く、いかに普及してるかがわかる。しかし、ファイルサイズが大きく重い。表示までに時間がかかるのが難点である。

2つ目の専門会社に変換を依頼するというものは費用がかかる。料 金は会社によって違うが、決して安価ではなく、量の多い文書を依頼す る場合は高額になる。さらに、フロッピーや CD-R などの記憶媒体を会 社に送らなければならない場合もあり、数日かかることが予想される。

3つ目の変換ソフトを使うというものは、有名どころとして「軽々 HTML for Word」<sup>(6)</sup>などのソフトがある。しかしこれもシェアウェ アなので費用がかかる。機能はタブや均等割付、テキストボックスなど も置き換えてくれるので再現度は高いといわれている。ファイル容量 も少なくなるうえに、「文書の幅を固定する」という機能があるので、 Word で作成したものに近い HTML 文書をつくることができる。「軽々 HTML for Word」に関するホームページを読んだところ、テスト変換 をしてくれるので試すこともできるところは良い。

4 つ目は Word の機能だけで実行するというものである。 Word2000 を使っているなら、Microsoft Office HTML Filter という ものがある。これは Microsoft 社で無料配布されているもので、インス トールすると、ワードのツールバーに「コンパクトな HTML のエクス ポート」というボタンが追加される。これをクリックすると、ワード独 自のタグのない軽量な HTML 文書に変換することができる。2000 以 降のものには元々この機能が追加されている。このことについては、後

述に記す「制作物と類似したソフト」の項目で詳しく説明している。

5 つ目の Google ドキュメント<sup>(7)</sup>の利用だが、これも後述に詳しく 説明している。簡単にいえば、変換したい Word 文書を Gmail に送り、 Edit HTML で表示する。すると、Word 文書を Google ドキュメント に変換したうえで HTML 化したソースが表示される。そのソースをコ ピーし、テキストエディタに貼り付ければいいというものである。もう 一つの方法もあるが、後述で説明しているのでここでは省く。

(2)制作ソフトの必要性

以上の点から、Word 文書を HTML 化するには少しなからず費用が かかることがわかる。かからない方法といえば、テキストに文章を打ち 出し、タグを自ら書くことである。また、Google ドキュメントを利用 するか、Word 文書を HTML 化しただけのソースから、自分で余計な タグを消すことである。しかしこの場合はお金がかからないかわりに時 間がかかる。

-つの文書であったり、簡単なものなら、テキストエディタにコピー 貼り付けし、自分で検索置換えするなどして余計なタグを消すのもい い。自らタグを書くのもいいだろう。しかし、膨大な量の Word 文書を 処理したいとき、今回作成したソフトのようなものがあれば役に立つの ではないだろうか。

(3)類似したソフトの例

次に上で紹介した中で制作物と類似したソフトを2つ紹介する。 HTML Filter 2.1 for Office 2000 これは Microsoft 社が開発し、無料配布しているものだ。Office

HTML Filter は、HTML 形式で保存した Office 2000 文書に埋め込 まれている Office 固有のマークアップ タグを削除するためのツールで ある。Office 2000 で HTML 文書を作成するときに、Office 固有のマー クアップ タグが埋め込まれているとその文書を Word 2000 で再度開い たときに文書を作成したときと同じ書式設定、編集状態などが再現され る。しかしこのままではブラウザによってはデザインが崩れる場合があ るので推奨できない。

そこで Office HTML Filter を使用すると、Word 2000 または Excel 2000 で HTML 文書の編集を完了した後で、最終的な HTML 文書から Office 固有のマークアップタグを削除できる。タグを削除すると文書の サイズが小さくなるので、Web サーバー上の格納領域が少なくなり、ページのダウンロードにかかる時間も短くなる。

このプログラムは、使用したことがないのでわからないが、私の目指 すものに近いように思う。しかし Word、Excel の 2000 シリーズにし か対応していないところが難点である。

Office XP などの Word2000 以降を使用している場合は、HTMLFilter はすでに組み込まれているので、[ファイル] メニューの [Web ペー ジとして保存] を選択した時に、ファイルの種類を「Web ページ(フィ ルタ後)」に指定すればいい。しかしこの方法をとる場合は、Word 文 書作成の際に、書式の中にはタブや均等割付などの失われるものがある ことに気をつけて編集しなければならない。

Google ドキュメント

Google ドキュメントは、文書(ワードプロセッサ) スプレッドシート(表計算ソフト)、プレゼンテーション(プレゼンテーションソフトウェア)の3つの機能が提供されている。ドキュメントはいずれも

Google のサーバ上に保存されるが、他形式とのインポート・エクスポートも可能である。他のユーザとのドキュメントの共有もサポートしている。一つの文書ファイルは 500KB まで、画像ファイルは 2MB まで保存することができる。

まずこのツールを使うためには Google のアカウントが必要である。 アカウントは無料で簡単に登録できる。一度登録してしまえば様々な Google ツールを使用することが出来る。その中にある Google ドキュ メントは、上で紹介したソフトとは違い、Google が無料提供するウェ ブ上で動くオフィスソフトである。ファイルは Microsoft Word 形式 (.doc)、リッチテキスト(.rtf)、ODF(.odt)、PDF(.pdf)、テキスト ファイル(.txt)、HTML 形式 (.html)で保存できる。

まず、変換したい Word 文書を Gmail に送り、Google ドキュメン トとして開く。そして Edit HTML で表示する。すると、Word 文書を Google ドキュメントに変換したのち、HTML 化したソースが表示され る。その機能が制作したソフトと類似している。

しかし、このツールを使ってできたソースは、余計なタグが完全に取 れているわけではない。表示されたソースをコピーし、テキストエディ タに貼り付け、機能を使って検索、置換えをする必要はある。規則性が 分かりやすい分、Word を HTML で保存した状態のソースよりは改変 しやすい。

(4)制作物と類似ソフトの比較

ここで、上述で挙げた例の Google ドキュメントと制作したソフト との違いを比べてみる。Web 上で今回の内容である、Word 文書を HTML 化したいときに使うツールとして一番多く推奨されていたのが、

Google ドキュメントだからである。

Google ドキュメントはあくまでオフィスソフトであり、Word に近 い。違いは様々なところにあり、Google ドキュメントは Word 独特の 形式がない。Word 独特の形式がないことで余計なソースがなく、Word を HTML 化したときよりもシンプルなソースができる。

Google ドキュメントを使ったソースの作り方は2つある。1つ目は Gmail に送った Word ドキュメントを HTML 形式で表示し、ソース をコピーするというもの。2つ目は Gmail に送ったものを Google ド キュメントとして開き、Edit HTML で表示するというものである。

(5) 例とする資料について

まず同じ文書を例として全ての資料に使用する。資料については資料 編を参照してほしい。

- ・ 例 1 = Word 文書を HTML 形式保存し、IE ブラウザで表示した
  もの
- ・例2=制作したソフトを使用し、IEブラウザで表示したもの
- ・資料 Word = 例1のソース
- ・資料 Gmail 1 = Gmail 内に送った Word ドキュメントを HTML
  形式で表示し、ソースをコピーしたもの
- ・資料 Gmail 2 = Gmail に送ったものを Google ドキュメントとして開き、Edit HTML で表示したもの
- ・資料 hikaku =制作したソフトを使って作られたソース
- なお、資料 hikaku を基準として他の資料と比較していく。

(6) 各資料の特徴

資料 Word の特徴

資料 Word は最初の宣言文で必要なタグがいくつか書かれていない。 制作物についての項目で書いた、HTML に必要なタグのことである。 タイトルの後には内部 CSS が組まれている。今回例に使用している文 書は複雑ではないために比較的短いものだが、文書内容によっては長く 書かれており、ファイル自体を重くする原因となっている。body で、 lang 属性を指定しているが、これも meta タグ内にいれることを推奨さ れているものである。また、文書は div タグでセクションごとに分けら れている。

タグ自体は改行されており見やすいが、内部 CSS を組んでいるにも 関わらず、本文内で詳細な設定、class 指定や font-family などを書きす ぎている。さらに、文と文との間に空行がある場合、<span>タグの 中に を挟んで指定している。これはソース上不要なものである。 資料 Gmail 1の特徴

資料 Gmail 1 は最初の宣言文の後、特有の不要なタグが混ざっている。これは、HTML 形式で表示したもののソースをコピーしたことから発生している。また、改行がされていない、内部 CSS が組み込まれているなどの点も見られる。

本文のタグはごとやごとに改行が見られる。タグの塊をタグで括っているところもある。元はタグしか存在 していないソースなので、Gmail もしくは、Google ドキュメントの何 らかの法則性でタグに変更されたと推測できる。

さらにタグや<font>タグで文字位置や種類を一文一文指定している。これは CSS で指定できることなので省いた方が見やすいソースに

なる。

資料 Gmail 2の特徴

次に資料 Gmail 2 を見てみる。こちらはタグ名が大文字、小文字関 係なく書かれている。さらに、最初の<html><title><body>などという HTML 文書としては必須のタグも欠けている。タグで改行が行わ れているのは先ほどと同じである。

先ほどと同様に、タグや<font>タグ、さらに<span>タグが繰り返 されており、ソースはさらに見づらいものとなっている。資料 Gmail 1と比べるとより詳しい設定が書かれている。しかしこれらも CSS で 指定できるので、必要最低限のタグのみを残して他は削除したほうが よい。また、先ほども述べたように本文のみを抜き取っているので、 <html><title><body>などのタグは後付しなければならない。

(7) 資料 hikaku と各資料の比較

各資料の特徴を述べたところで、資料 hikaku との比較をする。資料 hikaku はこれらの良いところは参考にし、問題点だけを出来るだけ解 消したものである。

まず資料 Word の問題点である、Word であることの宣言文と内部 CSS は全て抜き取っている。さらに改行しないスペースである を検索、置換えで1個のスペースにし、中身が空になった<span>な どのタグを消している。なお、資料 Word のタグごとの改行は見やす いと感じたので取り入れている。宣言文などの HTML に必要なタグが 足りないところは追加している。

また Google ドキュメントでソースをいじりたいと思うのなら、最初 から Word ではなく、 Google ドキュメントを使って文書を作成するこ

とを推奨する。しかし、Google ドキュメントで表示されたソースを毎 回コピーし、テキストエディタに貼り付けるのは手間がかかる。結局の ところ Word を HTML 化するのも、Google ドキュメントを利用する のもあまり変わらないのかもしれない。

目標であった、ファイルを軽くするということは成功している。単に Word を HTML 化したソースと、制作したソフトで作られたソースを 比べると、ファイルサイズが半分以下になっている。元々、ファイルサ イズが小さいものだとあまり変化が見られないが、Word を HTML 化 したファイルが 30KB 以上のものなら、制作したソフトを通したファイ ルは 10KB 程度のものになる。ちなみに Gmail を利用すると 20KB 程 度になる。

3 制作物について

(1) ソフトの概要

プログラムのはじめに、python を使用するために宣言しておく。さらに、ファイルを UTF8 でエンコードしている。3 行目に書いてある import,re,sys のモジュールは、関数や正規表現の使用を可能にするために必要なものである。

また、入力したデータは unicode に変換し、書き出すときに Shift-JIS に戻す。データを unicode に変換したのは、日本語が入った正規表現を 使用するために必要だからである。

(2) HTML に必要なタグの挿入

ソフトを制作するうえで、手順を考えた。まずは HTML に必要なタ グが足りないことに気づいたので加えた。

- 最初に HTML に必要とされている DOCTYPE 宣言を挿入する。
  <!DOCTYPE HTML PUBLIC "-//W3C//DTD HTML 4.01 Transitional//EN">
- HTML には、LANG 属性を使ってその文書の言語を明示しておく ことが WAI で薦められているので、<HTML lang="ja">を挿入 する。
- 3. HTML がどのコードで書かれているのかを明示するため に、<meta http-equiv=Content-Type content="text/html; charset=shift\_jis">を挿入する。
- スタイルシートを使用する場合も、ベースとなるスタイル言語を 明示しておくようにする。<META http-equiv="Content-Style-Type" content="text/css">
- 5. さらに外部 CSS を呼び出せるように事前に<link rel="stylesheet" type="text/css" href="style.css">を挿入しておく。

以上が Word を HTML 化したときに足りないタグであり、HTML 文書に必要な最低限のものである。

(3) 削除したタグの概要

さらに body 内の本文の文書タグに目を通す。HTML タグの中には いろいろな属性名や属性値を持ったタグが多い。それゆえに一つ一つ のタグを検索し、置換えしているとファイル自体が重くなる。そこでグ ループ分けできるものは一まとめにして、コンパイルし置換えた。ま た、color:black を消しているのは、黒のフォントで指定されているが基 本なので、わざわざ書くことはないからである。

次に span タグに番号を振る。span タグは、<span-1 ...> abcd <span-

2 ...> efg </span-2> hijk </span-1>というように、span 要素の中に別 の span 要素が入る可能性がある。<span-1...>という開始タグの方が、 属性がなくなったので削除しようとしたとき、それに対応する終了 タグは、一番はじめの</span-2>ではなく、</span-1>の方を削除しな ければならない。実際には1や2はもともと入っていないので、ど の<span>に対してどの</span>を消せばいいのか分からなくなる。そ こで、span が出てくる度に変数 num の番号を増加させてナンバーを振 り、</span>が出てくる度に変数 num の番号を減らしていく。こうす れば、どの<span>とどの</span>が対応しているかが分かるのである。

また注意してほしいのは、や<span>内にある style 属性や align 属性は推奨されていないことを知ったうえで残している。これは変換し た後でもデザイン崩れを起こさないようにとの配慮からである。最後ま で設定するつもりなら、外部 CSS に組み込むことを推奨する。

(4) ソフトの構成

資料 henkan.py の説明をする。

- ・ python を使用するという宣言をする。(1行目)
- ・ utf8 でコーディング (ソースコードを作成) する。(2 行目)
- ・モジュール re と sys の使用宣言をする。(4 行目)
- <span></span>ごとに番号を付ける関数 spannumber を定義する。
  (6 行目~16 行目)
- ・変換するファイルを開き、読み込む。全て読み込み、処理を施した
  後終わる。(18 行目~21 行目)
- ・文字コードを Shift-jis 形式から unicode に直す。(23 行目)
- ・二個以上の改行を\kaigyou に置き換える。(25 行目~26 行目)

- ・一個の改行を空行にし、一行にする。(27 行目)
- ・二個以上の改行を\kaigyou を 2 個以上の改行に置き換える。(28
  行目)
- name の meta タグと link から始まる文字列を空文字列に置き換える。(30 行目~31 行目)
- ・ style タグと/style タグの代わりにスタイルシートを指定する meta
  タグに置き換える。(33 行目 ~ 35 行目)
- ・二個以上のスペースを一個にする。(37 行目~38 行目)
- ・コメントを空文字列に置き換える。(40 行目~41 行目)
- ・ 改行しないスペース( )を1個のスペースに置き換える。また、改行しないスペースが複数あった場合も同じようにする。(43 行目~44 行目)
- xmlns 以降のタグを>に置き換える。(46 行目~47 行目)
- ・ 改行があった方がいい開始タグに改行2個を入れる。(49行目~50 行目)
- ・ 改行があった方がいい終了タグに改行2個、または1個入れる。
  (52行目~56行目)
- ・ if から始まる文と endif から始まる文の の仮定部分を空文字列に
  置き換える。(58 行目~59 行目)
- · div style から始まる文と layout-grid から始まる文を空文字列に置
  き換える。(61 行目 ~ 62 行目)
- ・ 各タグ内にある class 属性と lang 属性を空文字列に置き換える。
  (64 行目~65 行目)
- ・ <html>を<html lang="ja">に変換する。(67 行目~68 行目)

- ・ 各タグ内にある text-、mso-、margin-、font family-、background-、
  tab-から始まる文を<sup>'</sup>に置き換える。(70 行目~71 行目)
- ・ style の中味が color:black のみなら、その style タグ全てを消す。
  そうでない場合は、style タグを残し、color:black のみを空文字列
  に置き換える。(73 行目 ~ 74 行目)
- <span lang> <span dir> から始まる文を<span>のみに変換する。
  (76 行目 ~ 77 行目)
- ・エラーの出た記号を空文字列に置き換える。(79 行目~80 行目)
- ・!msorm を空文字列に置き換える。(82 行目~83 行目)
- ・ <o:p>、</o:p>を空文字列に置き換える。(85 行目~86 行目)
- ・属性値がない場合、属性全体を空文字列に置き換える。(88 行目~ 89 行目)
- <span style='font-'></span>タグを全て消す。タグの方で指定 しているので<span>タグ内でフォントを指定する必要はない。(91 行目~92 行目)
- ・空白含む'>'を'>'に変換する。(94 行目)
- 6 行目~16 行目で指定した spannumber を実行する。(96 行目~ 97 行目)
- <span>と</span>の間に何かある場合、<span></span>のみを削除 する。これを繰り返しているのは、プログラムを上から実行してい くうえで、新たに同じような状況が発生するからである。(99 行目 ~105 行目)
- <div>、</div>など div に関するタグ全てを空文字列に置き換える。
  (107 行目~108 行目)

- ・タグとタグの間に何も挟まれていない場合、全て削除する。これを 繰り返しているのは、プログラムを上から実行していくうえで、新 たに空タグが発生するからである。新たに発生した空タグを検索 し、空文字列に置き換えるという作業を繰り返す。(110 行目~114 行目)
- ・プログラムの実行の家庭でできた余分な空行を、1個の空行に直す。(116 行目)
- ・ <!DOCTYPE~>から始まるくだりをソースの頭にいれる。さらに
  ソースを見やすくするために、\n で改行をいれる。(118 行目)
- ・ 文字コードをすべて Shift-jis 形式に unicode し直す。(120 行目)
- ・プログラムの結果を表示する。(121 行目)
- 4 最後に
- (1)苦労した点

Word を HTML 化したときのソースのタグの中で、一つ一つ何が必要で何が不必要か考えなければならない。そこで、20 個ほどのサンプルドキュメント文書で試し、どのタグが必要で、どのタグが必要でないかを調べていった。HTML だけでなく、CSS タグの理解が必要だったのだが、確証的ではない知識しか持ち合わせていなかったので、各タグを調べなければならなかった。また、グループ化できるタグをまとめることにも苦労した。

プログラムの内容は、上から実行されていくので、順序を間違える ことでエラーが起きることもしばしばあり、気をつけなければならな かった。

具体的にあった例をあげてみる。<div>のように括弧内全てを消

すのではなく、括弧内の一部分のみを置換えたい場合は注意が必要 だった。<span style='font-size:24.0pt;font-family:" MS 明朝"'>の文 から、font-family:" MS 明朝" のみを抜きたいとする。すると正規表 現では、コンパイルしたい部分を font-family:.+?と書くのだが、これ を空文字列に置き換えると、font-family:" MS 明朝"'の部分が空文字 列になる。しかし、最後の'まで空文字列に置き換えてしまうと、タグ の最初の'に対応するものが無いことになってしまう。それゆえにコン パイルした後、'に置き換える必要があった。

(2)制作したソフトの改善点

制作は終了したが、まだ改善できる点は多々見られる。このソフト は、私とアンケートに答えてくれた数名のゼミ生のサンプルでしか試さ れていない。なるベくサンプルとして様々なものを揃えたつもりではあ るが、違う形式のものがあっても不思議ではない。そこにもし、普段使 われていないような記号が書かれていれば、制作したソフトを通して変 換した時、ソースに何らかの影響を与えるだろう。現に、サンプルの中 には、Word では表示されているが、HTML 化したときに違う文字、も しくは記号に変換されているものがあった。見つかったものはプログラ ム内で消している。このように、サンプルによっては上手く表示されな いものもある。

このソフトが使用されていく中で、徐々にこういったものは見つかる だろう。そのたびにプログラムを書き換え変更する必要がある。

さらにソフトの概要の項目で述べた、「や<span>内にある style 属 性や align 属性は推奨されていないが、変換した後でもデザイン崩れを 起こさないようにとある程度残してある。」というものも改良の余地が

ある。画像などを使わないような簡単な文書であれば、font 指定タグを 省いた方が見やすいソースになる。align にしても、大きくグループ化 してから指定したほうが綺麗なソースになる。

以上の点をふまえて、このソフトを使用するのに適した Word 文書 は、普段使われていない記号や機種依存文字を使っていない、複雑でな い文書がいいことがわかる。文章が長いゆえにファイルが重くなってい る文書などには適しているだろう。

一度は Word を HTML 化したときのソース内にある内部 CSS を外 部 CSS として抽出できればいいのではないかと考えた。しかし、あく まで Word 特有の形で書かれた CSS であることに気付き、構想を実現 するためには Word 特有の CSS を通常使われている形に検索置換えし たうえで、さらに外部 CSS として新しいファイルを作成しなければな らないことがわかった。正規表現の知識が無い状態から始めたので、そ こまではできないだろうと思い、断念したが、不可能なことではないよ うに思う。

(3) アンケート結果

テーマである「人に役立つものを作る」ためには、ユーザ視点で考え ることが大切である。使いやすく、わかりやすいものでないと使用して もらえない。そのためにアンケートを行い、使いやすさなどを調べた。

アンケートは、人文情報学科の同じゼミの3回生と4回生に行った。 アンケート内容は、主に5つ。ホームページを作ったことがあるか、タ グを理解しているか、CSSを使用したことがあるか、ソフトが使いやす いか、ソフトを通して出来た結果のソースはみやすいか、というもので ある。人文情報学科では、1、2年のうちにホームページの作成などを

経験しているはずなので、ホームページ作成経験、タグの理解、CSS の 使用については経験あり、理解も少しはしているとの結果が出た。次に プログラムの使いやすさの結果だが、これも使いやすいとの声を多く聞 くことが出来た。理由は難しい操作がなく少しの説明で出来るから、使 い方の説明さえあれば使用できるとのことだった。ソフトを通して出来 た結果のソースはみやすいかとのアンケートも、見やすいという結果が 出たので、目標の一つは達成できた。アンケートの最後には、ソフトを 使った感想を聞いてみた。そこでは、Word 文書を HTML として保存 したソースはよくわからなかったので、ソフトを通して出来たソースは とても見やすいとの意見や、目に見えてソースが簡略化されていること がわかるとの意見を得ることが出来た。

しかし、ソースデザインが見づらいなどの声も少数ではあるが書かれ ていた。これは人それぞれの感性の問題なので仕方ないことだろう。さ らにコマンドプロンプトでファイルを探す際、手間取ったという意見も あった。これは、アンケートをしてもらった時に一緒に付けた仕様書に コマンドプロンプトについて簡単にしか説明してなかったことが理由と 考えられる。フォルダを置く場所をこちらで指定したのだが、それぞれ のパソコンやコマンドプロンプトを置いている環境によって、エラーが 出た場合があった。そう考えると多少のコマンドプロンプトの知識も必 要だと言える。

これらアンケートの結果を元にソースデザインや仕様書の見直しを し、ソフトを仕上げた。

(4) まとめ

今回このソフトを制作したことで、Word 文書を HTML 化したとき の粗や、HTML、CSS タグについて、正規表現についてもより深く学 ぶことができた。完成と言えるまでにはいかなかったが、完成に近づ けたように思う。さらにソフトを制作するには、日々の変化に対応し ていかなければならないと感じた。比較の例に出した Google のホーム ページは現在進行形で発展している。近年の内に今回制作したような ツールが組み込まれる可能性もあるだろう。このように、ソフトや Web サイトだけでなく、HTML や CSS などの形式も見直されてきている。 XHTML のような新しい形式もこれから出てくる可能性は大いにある。 ソフトを作る際は、現状を理解し、何が求められているかを見極めるこ とが必要だと感じた。

## 注

- (1) Microsoft office Word ホームページ http://www.office.microsoft.com/jajp/word/default.aspx
- (2) とほほの WWW 入門 http://www.tohoho-web.com/
- (3)正規表現メモ http://www.kt.rim.or.jp/kbk/regex/regex.html#PYTHON
- (4) Another HTML-lint gateway http://htmllint.itc.keio.ac.jp/htmllint/htmllintl.html
- (5) IT 用語辞典 http://e-words.jp/
- (6)「軽々 HTML for Word\_http://www.ysdesign.bz/old/downloads/kghtml-Word.htm
- ( 7 ) Google http://www.google.co.jp/

## 文献表

## 平田 豊

2001 『正規表現入門』工学社